New First Service Registration Procedure:

Go here: <u>https://myrainberrybay.connectresident.com</u>

Click Login in the upper right:

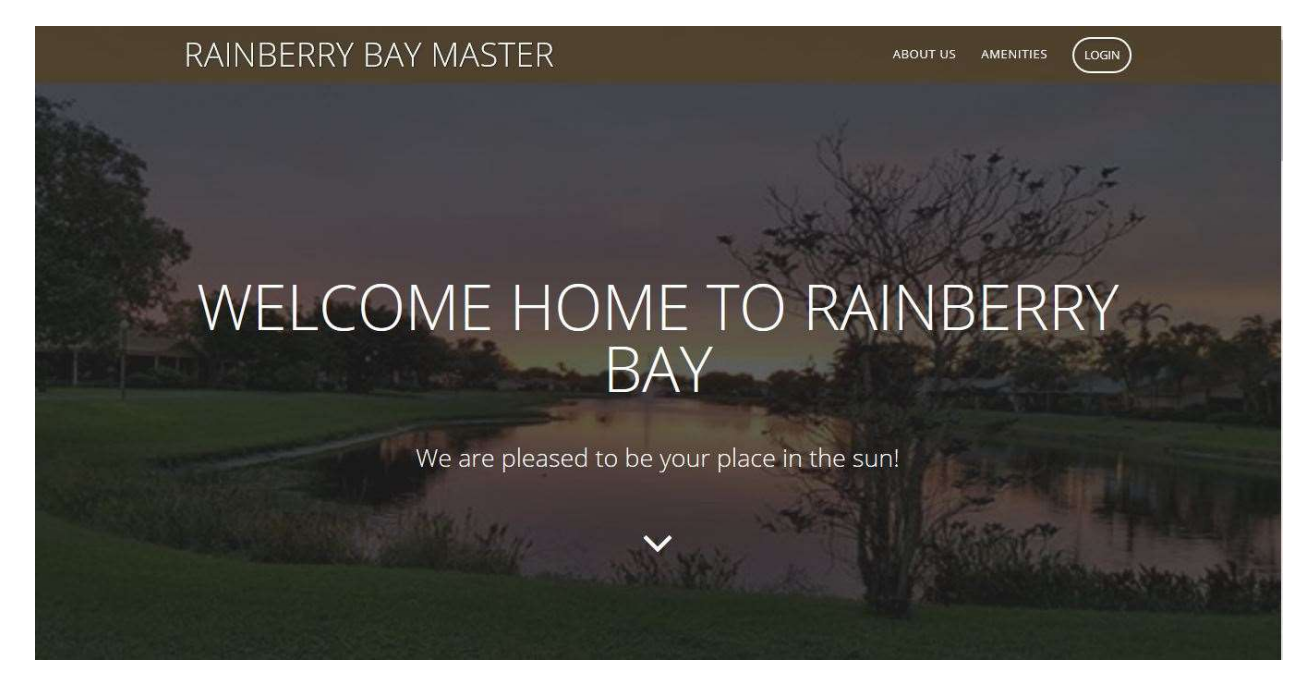

Click Not Registered:

| ÷ | $\rightarrow$ ( | ۵ C | 🔒 http | s://fsrauthsen | .connectresiden | nt.com/coi | ore/login?signin=c6eb14735043b832ee53651741c20df1                         | □ ☆ | ¢ & |
|---|-----------------|-----|--------|----------------|-----------------|------------|---------------------------------------------------------------------------|-----|-----|
|   |                 |     |        |                |                 |            |                                                                           |     |     |
|   |                 |     |        |                |                 |            | FirstService<br>RESIDENTIAL                                               |     |     |
|   |                 |     |        |                |                 |            | Email Address                                                             |     |     |
|   |                 |     |        |                |                 |            | Password                                                                  |     |     |
|   |                 |     |        |                |                 |            | Keep me signed in                                                         |     |     |
|   |                 |     |        |                |                 |            | LOGIN                                                                     |     |     |
|   |                 |     |        |                |                 |            | Forgot Password? KNot Registered?                                         |     |     |
|   |                 |     |        |                |                 |            | Copyright © 2018 FirstService Residential.<br>All rights reserved. [Legal |     |     |
|   |                 |     |        |                |                 |            | 9                                                                         |     |     |

Enter the same email address that you're already using with First Service and a phone number, preferably a cell phone that gets text messages. Check "I am not a robot" and then click the blue Register button.

You will get a code from First Service to verify your email or phone number. On the next screen, choose whether to receive that code by email or phone and click the appropriate button:

| ~ | $\rightarrow$ | Ö | ŵ | A https://portal.connectresident.com/#/registration |                                                                                                    | □ ☆ |
|---|---------------|---|---|-----------------------------------------------------|----------------------------------------------------------------------------------------------------|-----|
|   |               |   |   | Registration                                        |                                                                                                    |     |
|   |               |   |   | 0                                                   |                                                                                                    | (   |
|   |               |   |   |                                                     | Email Address and Phone Number Found!                                                                                |     |
|   |               |   |   |                                                     | Click here if you would like to complete the registration process by Email.                                          |     |
|   |               |   |   |                                                     | Click here if you would like to complete the registration process by Mobile Phone.<br>Message & data rates may apply |     |
|   |               |   |   |                                                     | Already have an account? Login                                                                                       |     |

Enter the code and click "Verify":

| $\leftarrow$ $\rightarrow$ O $rac{}{}$ | A https://portal.conn | ectresident.com/#/registration                                                                                              | □ ☆ |
|----------------------------------------|-----------------------|----------------------------------------------------------------------------------------------------|-----|
|                                        | Registration          |                                                                                                    |     |
|                                        | 0                     | @                                                                                                    | 3   |
|                                        |                       | You're Almost Done!                                                                                                    |     |
|                                        |                       | 2                                                                                                    |     |
|                                        |                       | We have sent a text message (SMS) with a verification code to your mobile phone.                                            |     |
|                                        |                       | Please enter the code below within five minutes. If you did not receive the text message click here to request another one. |     |
|                                        |                       | Enter Clobe *                                                                                                    |     |
|                                        |                       | VERIFY                                                                                                    |     |
|                                        |                       | Already have an account? Login                                                                                              |     |

Enter the information required on the next screen, including your password which needs to be fairly complex so make sure you write it down and click "Register":

| → ○ ☆ 日 https://fsrauthserv.connectr | esident.com/core/registration?signin=97b59aac7e4eaff355ca3d301f2b3fd7&data=5YhT1D90kG8gO |
|--------------------------------------|------------------------------------------------------------------------------------------|
|                                      | FirstService                                                                             |
|                                      | Welcome to the FirstService Residential Web<br>Access Registration                       |
|                                      | Prefix                                                                                   |
|                                      | First Name MI                                                                            |
|                                      | First Name                                                                               |
|                                      | Last Name                                                                                |
|                                      | Last Name                                                                                |
|                                      | Country Mobile Number                                                                    |
|                                      | USA 🔻 (917) 742-1207                                                                     |
|                                      | Email                                                                                    |
|                                      | dgkulick@hotmail.com                                                                     |
|                                      | Confirm Email                                                                            |
|                                      | Email                                                                                    |
|                                      | Create Password                                                                          |
|                                      | Password                                                                                 |
|                                      | Confirm your password                                                                    |
|                                      | Confirm Password                                                                         |
|                                      | Register                                                                                 |
|                                      | Clear Form                                                                               |

If all goes well you end up here, click the link to login:

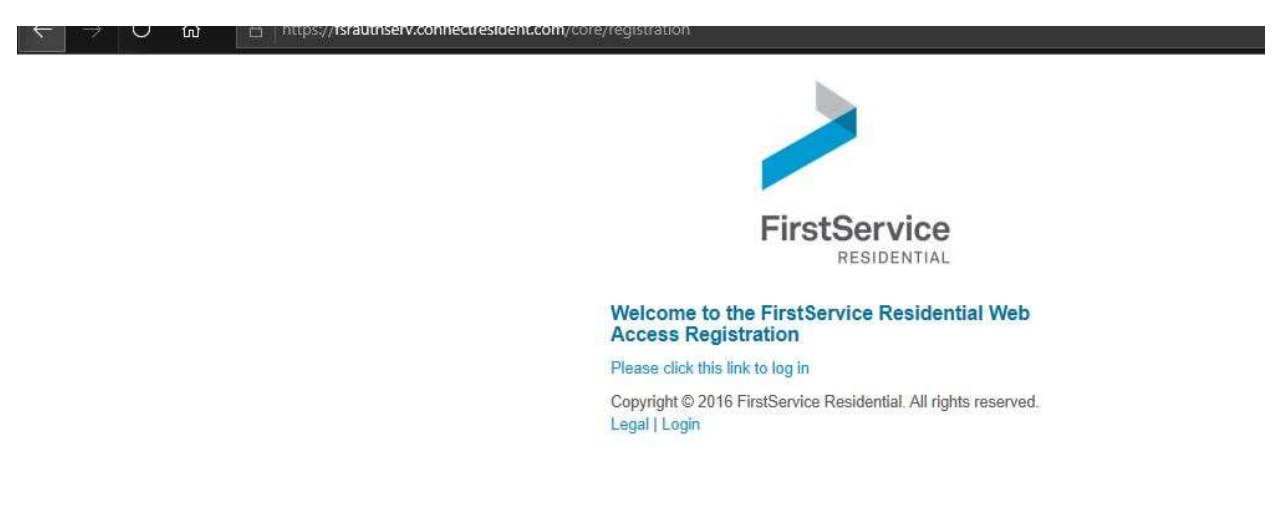

Registration is complete, now log in:

| ← → O ᢙ _ A https://fsrauthserv.connectres/dent.com | /core/login?signin=ttea79e5a415017t8e02621b59e63293 |
|-----------------------------------------------------|-----------------------------------------------------|
|                                                     | FirstService                                        |
|                                                     | RESIDENTIAL                                         |
|                                                     | Email Address                                       |
|                                                     | dgkulick@hotmail.com                                |
|                                                     | Password                                            |
|                                                     | *****                                               |
|                                                     | ✓ Keep me signed in                                 |
|                                                     | LOGIN                                               |
|                                                     | E Forgot Password? Post Registered?                 |
|                                                     | Copyright © 2018 FirstService Residential.          |
|                                                     | All rights reserved.   Legal                        |

You'll have to agree to the conditions:

| $\leftarrow$ $ ightarrow$ $\Im$ $ ightarrow$ https://portal.connectresident.com | y#/dashboard                                                                                                    | □ ☆ | ☆ & |
|---------------------------------------------------------------------------------|----------------------------------------------------------------------------------------------------|-----|-----|
|                                                                                 |                                                                                                    |     |     |
|                                                                                 |                                                                                                    |     |     |
|                                                                                 |                                                                                                    |     |     |
|                                                                                 | Terms and Conditions                                                                                                    |     |     |
|                                                                                 | PROHIBITED JURISDICTIONS                                                                                                    |     |     |
|                                                                                 | The Company does not authorize the downloading or exportation of the FirstService<br>Content or any software or technical data from the Site to any jurisdiction which<br>prohibits the downloading or exportation of such content or data or to any jurisdiction<br>prohibited by United States export control laws.                                                                    |     |     |
|                                                                                 | SEVERABILITY                                                                                                    |     |     |
|                                                                                 | In the event that any one or more of the provisions contained in the Terms and<br>Conditions shall be declared invalid, void or unenforceable, the remaining provisions<br>of the Terms and Conditions shall remain in full force and effect, and such invalid, void<br>or unenforceable provision shall be interpreted as closely as possible to the manner in<br>which it was written. |     |     |
|                                                                                 | ENTIRE AGREEMENT                                                                                                    |     |     |
|                                                                                 | These Terms and Conditions and our Privacy Policy constitute the sole and entire<br>agreement between you and the Company with respect to the Site and supersede all<br>prior and contemporaneous understandings, agreements, representations and<br>warranties, both written and oral, with respect to the Site.                                                                        |     |     |
|                                                                                 |                                                                                                    |     |     |

And then two properties are added to your account, that will be the Masters and either Homes or Villas:

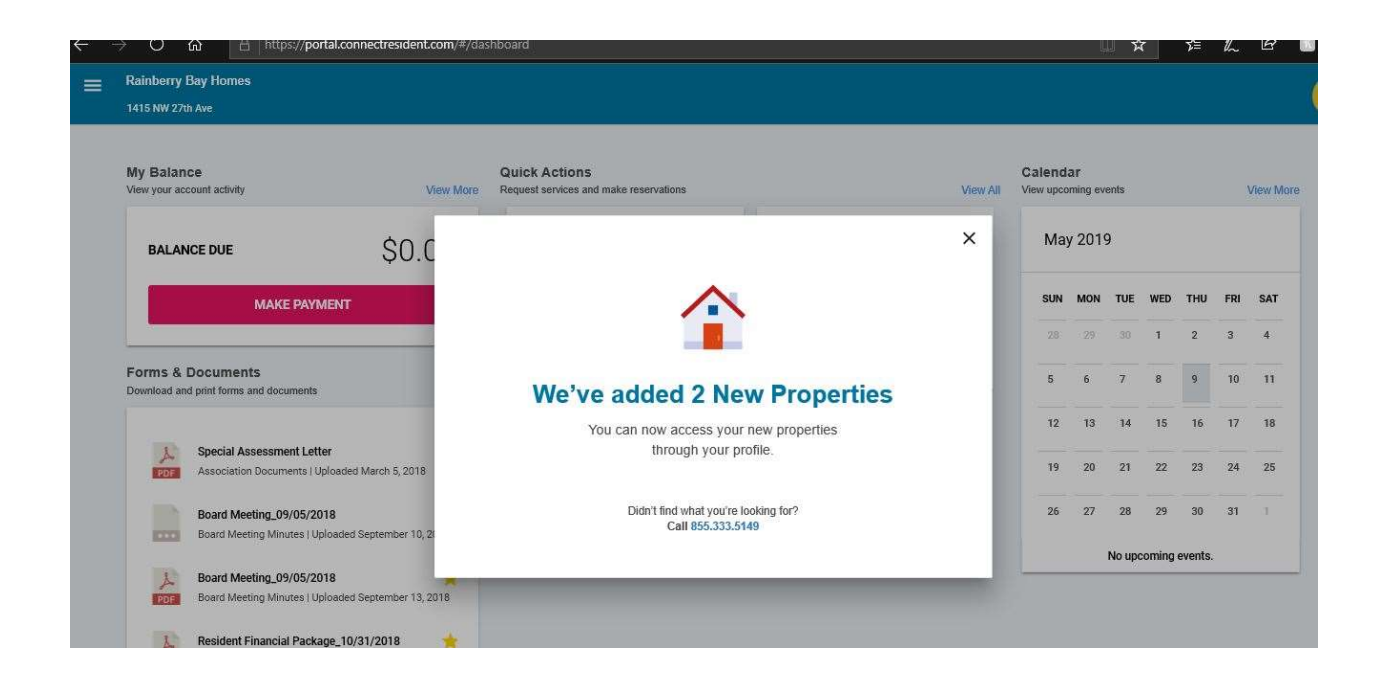

Note that in order to switch between your Masters and Homes or Villas, click on your initials in the upper right corner:

| $ ightarrow$ $O$ $\Omega$ $A$ https://po                                                                                                    | rtal.connectresident.com/#/dashb |                                                                  |                  |                  |                  | □ ☆                      | z                                   | = <i>l</i> _            | . <i>\</i> \\ |      |
|----------------------------------------------------------------------------------------------------|----------------------------------|------------------------------------------------------------------|------------------|------------------|------------------|--------------------------|-------------------------------------|-------------------------|---------------|------|
| Rainberry Bay Homes<br>1415 NW 27th Ave                                                                                                    |                                  |                                                                  |                  |                  |                  |                          |                                     |                         |               | DK   |
| My Balance<br>View your account activity                                                                                                    | C<br>View More R                 | uick Actions<br>equest services and make reservations            | View All         | Caler<br>View up | David            | d Kulick                 |                                     |                         | MY PRO        | FILE |
| BALANCE DUE                                                                                                    | \$0.00                           | -0                                                               | a                | м                | RB               | RAIN<br>1415 I<br>Delray | BERRY B<br>W 27th A<br>Beach, Fl    | AY HOM<br>/e<br>. 33445 | ES            |      |
| MAKE PAYN                                                                                                    | IENT                             |                                                                  | Service Requests | SU               | RB               | RAIN<br>1415 I<br>Delray | BERRY B.<br>IW 27th Av<br>Beach, Fl | AY MAS<br>/e<br>. 33445 | TER           |      |
| <ul> <li>A https://portal.connectresider</li> </ul> Rainberry Bay Homes   H115 NW 27th Ave   My Balance Yew your account activity   BALANCE DUE   BALANCE DUE   \$0.   Forms & Documents   Download and print forms and documents   Special Assessment Letter   Association Documents (Uploaded March 5, 201)   Board Meeting_09/05/2018   Board Meeting_09/05/2018   Board Meeting_00/05/2018   Board Meeting_00/05/2018   Board Meeting_00/05/2018   Board Meeting_00/05/2018   Board Meeting_00/05/2018   Board Meeting_00/05/2018   Board Meeting_00/05/2018   Board Meeting_00/05/2018   Board Meeting_00/05/2018 | View All                         | Request approval Request maintenance, repairs and other services |                  |                  | ADD NEW PROPERTY |                          |                                     |                         | SIGN OUT      |      |
| Special Assessment Lett                                                                                                    | ler 🔶                            |                                                                  |                  | 12               | 13               | 14                       | 5 16                                | 17                      | 18            |      |
| Board Meeting_09/05/20                                                                                                    | 118                              |                                                                  |                  | 26               | 27               | 28 1                     | 9 30                                | 31                      | 1             |      |
| Board Meeting_09/05/20<br>Board Meeting Minutes (U)                                                                                                    | 018 🔶                            |                                                                  |                  |                  |                  | No upcom                 | ing event:                          | 5.                      |               |      |
| Resident Financial Packa                                                                                                    | age_10/31/2018 🔶                 |                                                                  |                  |                  |                  |                          |                                     |                         |               |      |

That's all there is to registering.